# APPLICATIVO PER LA RILEVAZIONE DEI DATI SUGLI SCREENING NEONATALI MANUALE UTENTE

# **REGISTRAZIONE del NEONATO**

Dopo essersi autenticati compare questa maschera.

| Q     Q     Max/Mexamistar matche&trate/phome.app     P + Q     Encre cetificato C X     C cdap > Home     X                                                                                                    |              |                                                                                                    |
|----------------------------------------------------------------------------------------------------|--------------|----------------------------------------------------------------------------------------------------|
| ne hoans visuazz vreen stumen r<br>K Condyé V Terma la krora v 🖉 W Condyé Atro »                                                                                                    |              | Entra 🔌                                                                                                    |
| X · · · · · · · · · · · · · · · · · · ·                                                                                                    | Games (      | Image: A state of the state of the state |
|                                                                                                    | -            |                                                                                                    |
| REGIONE A SISTEMA SISTEMA SISTEMA SISTEMA SISTEMA                                                                                                    |              |                                                                                                    |
| RILEVAZIONE CERTIFICATI DI ASSISTENZA AL PARTO                                                                                                    |              |                                                                                                    |
| HOME CERAF SCREENING STATISTICHE ESPORTAZIONI CONTATTI LOGOUT ROBERTA FREEDARA                                                                                                    |              | _                                                                                                    |
| II Certificato di Assistenza al Parto (CedAP) fornisce informazioni di carattere sanitario, epidemiologico e socio-demografico attraverso la rilevazione degli eventi di nascita, di nati-mortalità e di nati affetti da malformazioni, dati<br>pubblica, necessari per la programmazione sanitaria nazionale e regionale. | rilevanti ai | fini della sanità                                                                                                    |
| A livello nazionale, i criteri generali sono dettati dal Ministero della Salute con Decreto 16 luglio 2001 n.349 e le modalità di attuazione sono indicate dalla Circolare Ministeriale n.15 del 19/12/2001 del Ministero della Salute.                                                                                    |              |                                                                                                    |
| La Regione Marche ha attivato la rilevazione integrando il tracciato previsto dal decreto ministeriale con alcune informazioni ritenute indispensabili ai fini della programmazione regionale.                                                                                                    |              |                                                                                                    |
|                                                                                                    |              |                                                                                                    |
|                                                                                                    |              |                                                                                                    |
| Nata e modulistica Regione Marche - CEDAP 2011                                                                                                    |              |                                                                                                    |
| Manuale Utente per l'utilizzo dell'applicativo                                                                                                    |              |                                                                                                    |
| Nota: Scaricare e installare i seguenti <u>Certificati di Sicurezza</u> per risolvere gli avvisi di protezione.                                                                                                    |              |                                                                                                    |
|                                                                                                    | _            | 69                                                                                                    |
| Toring (10 Unit (20 varies))<br>Via Gentila da Tarana (20 - 4 - 6333 MCCM) (20 - 160 - 160 - 160 - 160 - 160 - 160 - 160 - 160 - 160 - 160 - 160                                                                                                    |              |                                                                                                    |
|                                                                                                    |              |                                                                                                    |
|                                                                                                    |              |                                                                                                    |
|                                                                                                    |              |                                                                                                    |
|                                                                                                    |              |                                                                                                    |
| (b) Microsoft PowerPoint - (Nauso Presentazione di Microsoft Office PowerPoint.gph.)                                                                                                    |              |                                                                                                    |
|                                                                                                    |              | P 12 1 14/10/2012                                                                                                    |

Per entrare nel modulo che permette la registrazione del neonato, dello screening uditivo, di quello oculare, dell'alimentazione e della saturimetria  $\rightarrow$  cliccare su "screening" (cfr figura sotto).

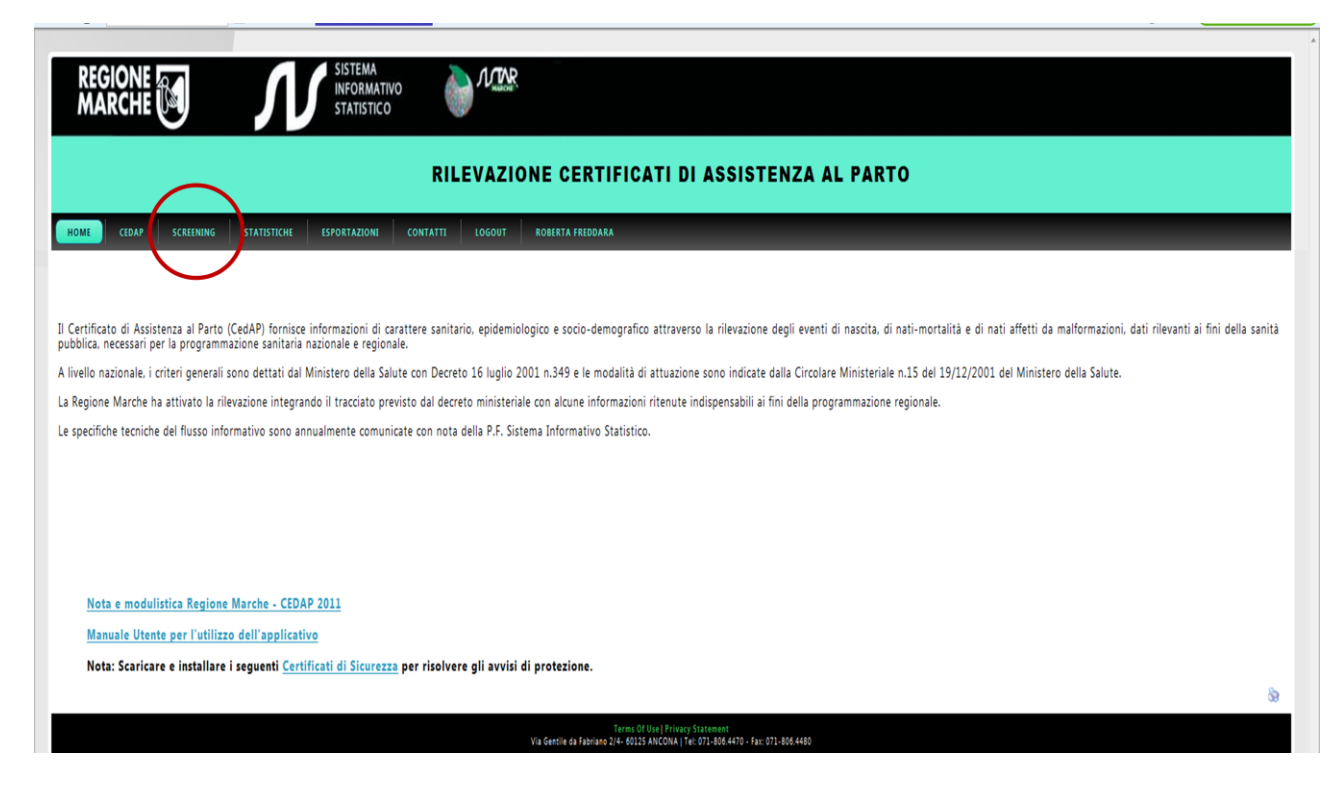

Così facendo si apre una tendina con le seguenti possibilità: NUOVO SCREENING e RICERCA SCREENING

| REGIONE MARCHE INFORMATIVO<br>STATISTICO                                                                                                    |
|----------------------------------------------------------------------------------------------------|
| RILEVAZIONE CERTIFICATI DI ASSISTENZA AL PARTO                                                                                                    |
| NOME C DAP SCREENING STATISTICKE ESPORTAZIONI CONTATTI LOGOUT ROBERTA FRIDDARA<br>RUGVUS CALENING<br>RUCKEA SCREENING                                                                                                    |
| Il Certificato di Asstruzza al Parto (CedAP) funisco informazioni di carattere sanitario, epidemiologico e socio-demografico attraverso la rilevazione degli eventi di nascita, di nati-mortalità e di nati affetti da malformazioni, dati rilevanti ai fini della sanità pubblica, necessari per la nonzione regionale e regionale.                                                                                                    |
| A livello nazionale, i criteri generali sono dettati dal Ministero della Salute con Decreto 16 luglio 2001 n.349 e le modalità di attuazione sono indicate dalla Circolare Ministeriale n.15 del 19/12/2001 del Ministero della Salute.                                                                                                    |
| La Regione Marche ha attivato la rilevazione integrando il tracciato previsto dal decreto ministeriale con alcune informazioni ritenute indispensabili ai fini della programmazione regionale.                                                                                                    |
| Le specifiche tecniche del flusso informativo sono annualmente comunicate con nota della P.F. Sistema Informativo Statistico.                                                                                                    |
| Nota e modulistica Regione Marche - CEDAP 2011                                                                                                    |
| Manuale Utente per l'utilizzo dell'applicativo                                                                                                    |
| Nota: Scaricare e installare i seguenti Certificati di Sicurezza per risolvere gli avvisi di protezione.                                                                                                    |
| 8                                                                                                    |
| Termin 01 (Har) (Privary Statement<br>Via destile da Tabrina 02 / 2014 04 (2014) (2014) ( |

Scegliere "NUOVO SCREENING" solo se si è sicuri che il neonato non è mai stato registrato in precedenza. Altrimenti , onde evitare la creazione di "doppioni", è bene procedere prima ad una verifica

andando a ricercare precedenti registrazioni con il "RICERCA SCREENING"

| REGION                                                                                        |         | Л                 | SISTEMA<br>INFORMAT<br>STATISTIC |          | Л     |
|-----------------------------------------------------------------------------------------------|---------|-------------------|----------------------------------|----------|-------|
|                                                                                               |         | RI                | LEVAZION                         | E CERT   | IFIC  |
| HOME CED                                                                                      | AP SCRE | ENING STATISTICHE | ESPORTAZIONI                     | CONTATTI | LOGOU |
|                                                                                               |         |                   |                                  |          |       |
| <b>Ricerca Scree</b><br>Struttura Ospedaliera:<br>Nome:                                       | ening   |                   |                                  |          |       |
| Ricerca Scree<br>Struttura Ospedaliera:<br>Nome:<br>Cognome:<br>Nome madre:<br>Cognome madre: | ening   |                   |                                  |          |       |

Qui si può procedere in più modi:

- Inserendo i dati del neonato oppure quelli della madre o ancora quelli della struttura e/o, infine, limitando la ricerca ad un arco temporale che contiene la data di nascita del bambino

Fare attenzione, quando si inseriscono i dati del neonato a non invertire il nome con il cognome e a non commettere errori di battitura altrimenti le successive ricerche saranno estremamente più difficili.

Per facilitare il compito dei colleghi è consigliabile che chi inserisce il neonato per la prima volta, apponga un segno distintivo in una zona ben visibile e concordata (per esempio il n° ID con cui il programma lo identifica) e comunque, eseguire sempre la verifica come sopra descritto.

Una volta inseriti i dati per la ricerca cliccare sul pulsante

Cerca Screening

Se il neonato è già stato registrato subito sotto comparirà una stringa contenente i dati principali del neonato , con, all'ultima casella della riga la scritta "**apri**" che permette di entrare direttamente nella scheda anagrafica del neonato e di lì a tutte le sue "pagine"

Inserimento di un nuovo neonato. Avendo appurato che il neonato non è già stato registrato, per il suo inserimento procedere come segue:

dal menù SCREENING scegliere NUOVO SCREENING. Comparirà la finestra sottostante.

| MARCH                                                       |                                                   | Л           | INFORMATIV<br>STATISTICO | o 🁌      |
|-------------------------------------------------------------|---------------------------------------------------|-------------|--------------------------|----------|
|                                                             |                                                   |             |                          | RIL      |
| HOME CEDA                                                   | SCREENING                                         | STATISTICHE | ESPORTAZIONI             | CONTATTI |
| Nuovo Screei                                                | ning                                              |             |                          |          |
| Screening associato a                                       | CEDAP:                                            |             |                          |          |
| Struttura Ospedaliera:                                      |                                                   |             | 1                        | •        |
| Cognome madre:                                              |                                                   |             | j                        |          |
| Codice Fiscale Madre:                                       |                                                   |             |                          |          |
| NUT MODELO.                                                 | Tutti                                             |             |                          |          |
| Stato Modello:                                              |                                                   |             |                          |          |
| Stato Modello:                                              |                                                   | erca CEDAP  |                          |          |
| Stato Modello:                                              |                                                   | erca CEDAP  |                          |          |
| Stato Modello:                                              | to ad un CEDAP:                                   | erca CEDAP  |                          |          |
| Stato Modello: Screening non associa Struttura Ospedaliera: | to ad un CEDAP:<br>11090503 - PRESIDIO OSPEDALIEI | erca CEDAP  | IA - CLINICA             |          |

Come indicato dalle 2 frecce ci sono 2 possibilità:

- a) Inserire nuovo Screening ASSOCIATO AL CEDAP
- b) Inserire nuovo Screening NON associato a CedAP.

La scelta **b)** è rigorosamente riservata ai bambini che NON SONO NATI nella regione Marche, per i quali dunque il server NON contiene il Certificato di assistenza al parto della madre. Si tratta esclusivamente dei bambini nati fuori regione perché anche per i nati a domicilio c'è l'obbligo di stilare il CeDAP.

Nella quasi totalità dei casi dunque, per registrare un nuovo neonato, si dovrà scegliere l'opzione **a**): "Screening associato a CeDAP" che è quella che permette di recuperare direttamente dal CeDAP materno anche tutta una serie di dati inerenti il bambino, il parto, etc. Per procedere bisognerà per prima cosa permettere al programma di "recuperare" il CeDAP materno inserendo i dati relativi alla madre ed attivando il pulsante "Cerca CEDAP".

A questo punto, subito sotto comparirà la riga con i dati salienti della donna. Dopo aver controllato che si tratti realmente della madre del bambino e di quel parto procedere a "generare" l'inserimento del neonato cliccando sull'ultima casella della riga materna

| Genera Screening |
|------------------|
|                  |

A questo punto si entra nell'applicativo dedicato al Neonato che contiene le seguenti "pagine" (cfr figura sotto):

- BAMBINO - UDITO - VISTA - SATURIMTRIA -ALLATTAMENTO

La sezione che è attualmente "navigata" è riconoscibile dal fatto che il colore della linguetta è più intenso.

|                      |                             |                   |                   | KIL             | EVALION        |
|----------------------|-----------------------------|-------------------|-------------------|-----------------|----------------|
| HOME CEDAP           | SCREENING                   | STATISTICHE       | ESPORTAZIONI      | CONTATTI        | LOGOUT         |
| Screening Bar        | mbino                       |                   |                   |                 |                |
| BAMBINO              | VISTA SATURI                | METRIA Monitorag  | IGIO ALLATTAMENTO |                 |                |
| CEDAP di riferime    | nto: 23928/2012 [           | 11090503 - PRESII | DIO OSPEDALIERO   | ) G. SALESI - A | NCONA - CLINIC |
| ANAGRAFICA           |                             |                   |                   |                 |                |
| Nome                 | Bianca                      | Cognome           | Bianchi           |                 |                |
| Sesso                | F                           |                   |                   |                 |                |
| Data nascita         | 01/10/2012                  | Ora nascita       | 8:10              |                 |                |
| Luogo di nascita     | istituto di cura pubblico o | privato 🔻         |                   |                 |                |
| Comune di nascita    | Ancona Ricerca :            |                   |                   |                 |                |
| Prov. di nascita     | AN                          | Regione nascita   | MARCHE            | •               |                |
| Comune di residenza  | Numana Ricerca :            |                   |                   |                 |                |
| Prov. di residenza   | AN                          | Regione resider   | MARCHE            | •               |                |
| Via residenza        |                             |                   | n. 🦳              |                 |                |
| ASL residenza        |                             | Tel. abitazione   |                   |                 |                |
| Cellulare madre      |                             | Cellulare padre   |                   |                 |                |
| PEDIATRA DI LIBERA S | CELTA                       |                   |                   |                 |                |
| Cognome              |                             | Nome              |                   |                 |                |
| ~                    | America Diamana             |                   |                   |                 |                |

## **SEZIONE BAMBINO**

La sezione BAMBINO contiene dati ANAGRAFICI che vengono pre-compilati a partire dal CeDAP materno, con l'eccezione della Residenza e dei telefoni (dati non contenuto nella scheda CeDAP). E' possibile inserire dati relativi al Pediatra del Bambino.

Seguono i dati del parto e le misure del neonato come direttamente inseriti a partire dal CeDAP.

|                                                    | 0                               | 2000 | RIEMPIRE SE |
|----------------------------------------------------|---------------------------------|------|-------------|
| Peso (grammi)                                      | Peso CEDAP:                     | 3900 |             |
| Circonferenza Cranica (cm                          | Circonferenza CEDAP:            | 34   |             |
| Lunghezza (cm)                                     | Lunghezza CEDAP:                | 50   | CLDAI       |
| Modalità di parto va                               | laie non operativo              |      |             |
| Genere del parto pa                                | semplice                        |      |             |
| RICOVERO ALLA NASCITA Ospedale di PRESIDIO OSPEDAI | RO G. SALESI - ANCONA - CLINICA |      |             |
| Ospedale di PRESIDIO OSPEDAI                       | RO G. SALESI - ANCONA - CLINICA |      |             |

Qualora si notasse una NON rispondenza tra i dati del neonato e quelli inseriti nel CeDAP è possibile reinserire i dati "corretti"

Anche l'Ospedale di Ricovero alla nascita viene compilato in automatico.

La parte **DIMISSIONE** (cfr freccia nella figura sopra) va compilata nel momento in cui il neonato lascia il reparto per essere dimesso a domicilio o trasferito in Patologia o in altro Ospedale.

| RICOVERO ALLA NASCITA Ospedale di PRESIDIO OSP | EDALIERO G. SALESI - ANC | ONA - CLINICA     | SI se dimesso a<br>domicilio dal    |
|------------------------------------------------|--------------------------|-------------------|-------------------------------------|
| DIMISSIONE da Nido Ospeda                      | le di Nascita 🔷 🗲        | Elimina Screening | nido<br>No se inviato a<br>ricovero |
| Jaiva                                          |                          | Crimina Screening | 1                                   |

E' molto importante completare questa parte per tutti i neonati sia per mantenere ben compilato il data base di reparto sia, soprattutto, perché gli indicatori di "copertura" degli screening vengono calcolati sui neonati dimessi.

Se il neonato viene dimesso a domicilio dal Nido e dunque si sceglie sulla tendina il SI, compare una finestra in cui inserire la data e l'ora della dimissione.

| RICOVERO ALLA NASCITA                                |                         |                   |   |  |
|------------------------------------------------------|-------------------------|-------------------|---|--|
| Ospedale di PRESIDIO OSPI                            | EDALIERO G. SALESI - AN | CONA - CLINICA    |   |  |
| DIMISSIONE da Nido Ospedal<br>Durata degenza in ore: | e di Nasci a 🔄 data     | a ed ora (*):     |   |  |
| Salva                                                | Annulla                 | Elimina Screening | 1 |  |

L'inserimento dell'ora di dimissione è obbligatorio e permette il calcolo della durata del ricovero in ore anziché giorni.

| DIMISSIONE da Nido Ospeda | ale di Nascita Si 🔻 data e | d ora (*): 03/10/2012 | 12 | : 15 |
|---------------------------|----------------------------|-----------------------|----|------|
| Durata degenza in ore 52  |                            |                       |    |      |
|                           |                            |                       |    |      |
| Salva                     | Annulla                    | Elimina Screening     | l  |      |
|                           |                            |                       |    |      |

Se il neonato è invece trasferito (ad altro reparto del proprio ospedale o ad altro ospedale) scegliere NO dalla tendina "dimissione dal Nido Ospedale di Nascita (cfr freccia nella figura sottostante). In questo modo si apre automaticamente la parte "Trasferimento" che permette di inserire la Data, Ora e Sede del Trasferimento. E la parte "Dimissione Finale" che dovrebbe essere compilata dal reparto che Dimette a Domicilio il bambino

|   | IMISSIONE da Nido Ospedale di Nascita 🚾 🗸 |  |
|---|-------------------------------------------|--|
|   | rasferimento da Nido a reparto per acuti  |  |
|   | ata (*) Ora :                             |  |
|   | resso                                     |  |
|   | eparto (*):                               |  |
|   | spedale di (*):                           |  |
| 6 | IMISSIONE FINALE                          |  |
|   |                                           |  |
|   | ata (*) Ora :                             |  |
|   | eparto (*):                               |  |
|   | spedale di (*): 🗸 🗸                       |  |
|   |                                           |  |
|   | Salva Annulla Elimina Screening           |  |

Si raccomanda, ogni volta che si inseriscono nuovi dati di "salvarli" azionando il pulsante al fondo della pagine. Qualora siano stati omessi dati la cui immissione è obbligatoria il programma farà comparire degli avvisi di colore giallo, che andranno corretti prima di salvare di nuovo.

### **SEZIONE SCREENING UDITIVO**

La registrazione dello screening inizia con i dati anamnestici sulla presenza di Fattori di Rischio Uditivo.

| 0             | -                 |         |          |      |            |            |       |  |
|---------------|-------------------|---------|----------|------|------------|------------|-------|--|
| BAMBINO       | UDITO             | VISTA   | SATURIME | TRIA | Aonitoragg | io ALLATTA | MENTO |  |
| SEZIONE I STE | P SCREENING       |         |          |      |            |            |       |  |
|               |                   |         |          |      |            |            |       |  |
| Presenzat     | attori di rischio | uditivo | ノ        |      |            |            |       |  |
|               |                   |         |          |      |            |            |       |  |
|               |                   |         | _        |      |            |            |       |  |
| 1° A-TEOAE    |                   |         |          |      |            |            |       |  |

"Spuntando" il pulsante 'Presenza fattori di rischio uditivo' (cfr. figura sopra), si apre la tendina con i fattori di rischio da selezionare.

| BAMBINO       | UDITO          | VISTA         | SATURIMETRIA            | Monitoraggio ALLATTAMENTO                                             |
|---------------|----------------|---------------|-------------------------|-----------------------------------------------------------------------|
| EZIONE I STEP | SCREENIN       | G             |                         |                                                                       |
|               |                |               |                         |                                                                       |
| Presenza fa   | ttori di risch | io uditivo    |                         |                                                                       |
| 📃 storia fa   | amiliare pos   | sitiva per ip | oacusia                 |                                                                       |
| ricovero      | o in NICU > !  | 5 giorni      |                         |                                                                       |
| ECMO          |                |               |                         |                                                                       |
| 📃 ventilaz    | ione assisti   | ta            |                         |                                                                       |
| 📄 farmaci     | ototossici (   | gentamicir    | na, tobramicina) o di   | uretici ansa (furosemide) > 5 giorni                                  |
| 📃 iperbilir   | ubinemia tr    | attata con    | EXT                     |                                                                       |
| 📃 infezior    | ni intrauterii | ne            |                         |                                                                       |
| 📃 infezior    | ni post-nata   | li associabi  | ili con ipoacusia neu   | ro-sensoriale (meningiti batteriche e virali, etc)                    |
| malforn       | nazioni cran   | iofaciali (d  | el padiglione, appen    | dici e fossette preauricolari, dell'osso temporale, etc.)             |
| 📃 altre ar    | omalie fisio   | he associa    | bili ad ipoacusia (ciu  | ffo bianco capelli, eterocromia iride, etc.)                          |
| 📃 diagnos     | ididisordin    | i neuroveg    | etativi associabili a i | poacusia (Hunter, Atassia di Friederich, s. di Charcot Marie Tooth, e |
| 📃 traumi      | cranici che r  | ichiedono     | ricovero in ospedale    | (specie con frattura osso temporale)                                  |
| preoccu       | pazione edu    | ucatori su u  | udito, percezione ver   | bale, sviluppo linguaggio o ritardo sviluppo                          |
| 📃 chemio      | terapia        |               |                         |                                                                       |
| altro 1       | (specificare)  | ):            |                         |                                                                       |
|               |                |               |                         |                                                                       |

I fattori di rischio sono quelli della check list proposta come allegato alle linee di indirizzo per gli Screening (DGR 1647del 2011). Eventuali modifiche possono vanno richiestedai Punti Nascita, possibilmente attraverso i rappresentanti delle sezioni regionali delle Società Scientifiche di neonatologia e/o Pediatria, alla PF prevenzione e promozione della Salute nei luoghi di vita e di lavoro dell'Agenzia Sanitaria Regionale o al SIS della Regione Marche.

NB: Se non viene "spuntata" la presenza dei fattori di rischio il programma li considera "assenti".

Primo Step dello Screening Uditivo

| I' A-TEUAE                           |                                                    |        |         |
|--------------------------------------|----------------------------------------------------|--------|---------|
| Data                                 | 02/10/2012                                         | Ora    | 10 :    |
| Oto Dx                               | Pass 👻                                             | Oto Sx | Refer 👻 |
| Reparto esecuzione                   | Nido 👻                                             |        |         |
| Sede                                 | [11090503] PRESIDIO OSPEDALIERO G. SALESI - ANCONA |        | -       |
| Operatore                            | Infermiere Prof. 👻                                 |        |         |
| 2° A-TEOAE                           |                                                    |        |         |
| Data                                 | 03/10/2012                                         | Ora    | 10 :    |
| Oto Dx                               | Pass 👻                                             | Oto Sx | Pass 🔻  |
| Reparto esecuzione                   | -                                                  |        |         |
| Sede                                 |                                                    |        | •       |
| Operatore                            | •                                                  |        |         |
| 3° A-TEOAE                           |                                                    |        |         |
|                                      |                                                    | 0.0    |         |
| Data                                 |                                                    | Ora    |         |
| Data<br>Oto Dx                       |                                                    | Oto Sx |         |
| Data<br>Oto Dx<br>Reparto esecuzione |                                                    | Oto Sx |         |

Il programma permette la registrazione fino a 3 diversi esami A-TEOAE.

Se il neonato ha Fattori di Rischio Uditivo o risulta "refer" alle Otoemissioni, verrà proposto per l'esecuzione del II step di screening con gli ABR.

A questo punto, "apponendo il segno di spunta" a "Proposto per ABR" il programma permette al personale del Nido di registrare la tipologia di esame prenotato, la sede e l'appuntamento (cfr figura sottostante).

| Proposto per eseguire ABR: |       |
|----------------------------|-------|
| Tipo di ABR (*)            | •     |
| presso Reparto             |       |
|                            | •     |
| Sede (*)                   | Nome: |
| Data ed ora prenotazione   |       |

La sede presso cui è stato prenotato l'esame può essere scelta attraverso un menù a tendina. Qualora si scelga la voce "altro" si completerà compilando il nome della struttura.

# Secondo Step dello Screening Uditivo

Quando il bambino viene sottoposto al II step dello screening uditivo con l'esecuzione degli A-ABR, l'operatore che lo effettua deve registrarlo nell'apposita sezione (cfr figura sotto).

| -ADK               |         |   |     |   |
|--------------------|---------|---|-----|---|
| Data               |         |   | Ora | : |
| Reparto esecuzione |         | - |     |   |
| Sede               |         |   |     | • |
| Operatore          | <b></b> |   |     |   |

Qualora ci sia necessità di proseguire le indagini con l'effettuazione di un ABR soglia, "spuntare " 'Proposto per ABR soglia' compilando presso quale struttura e quando il bambino dovrà presentarsi (cfr figura sottostante).

| Proposto pe | r ABR soglia: 🔽       |
|-------------|-----------------------|
|             | ▼                     |
| presso (*)  | con prenotazione per: |

Il programma permette anche la registrazione della fase diagnostica post screening da parte degli operatori che effettuano l'esame.

| 1° ABR soglia                             |                                           |          |     |                                           |   |
|-------------------------------------------|-------------------------------------------|----------|-----|-------------------------------------------|---|
| Data                                      |                                           |          | Ora | :                                         |   |
| Reparto esecuzione                        | <b>_</b>                                  |          |     |                                           |   |
| Sede                                      |                                           |          |     | -                                         |   |
| Operatore                                 | •                                         |          |     |                                           |   |
|                                           | Oto Dx:                                   |          |     | Oto Sx:                                   |   |
|                                           | morfologia tracciato alte intensità:      | -        |     | morfologia tracciato alte intensità:      | - |
| Referto                                   | latenze alle alte intensità onde I-III-V: | •        |     | latenze alle alte intensità onde I-III-V: | • |
|                                           | onda V all'intensità di decibel:          | <b>—</b> |     | onda V all'intensità di decibel:          | - |
| Otoscopia                                 | ▼                                         |          |     |                                           |   |
| Timpanogramma eseguito                    |                                           |          |     |                                           |   |
| INVIATO per ulteriori accertamenti presso |                                           | •        |     |                                           |   |
| Con prenotazione per                      |                                           |          |     |                                           |   |

La registrazione dello screening inizia con i dati anamnestici sulla presenza di Fattori di Rischio Oculare.

| BAMBINO UDITO VISTA SATURIMETRIA Monitoraggio ALLATTAMENTO |
|------------------------------------------------------------|
|------------------------------------------------------------|

"Spuntando" il pulsante 'Presenza fattori di rischio oculare' (cfr. figura sopra), si apre la tendina con i fattori di rischio da selezionare.

| 9 | SEZIONE RED REFLEX                                                                      |
|---|-----------------------------------------------------------------------------------------|
|   | Presenza fattori di rischio oculare                                                     |
|   | 🥅 Familiarità per Retinoblastoma                                                        |
|   | 🥅 Familiarità per Sarcomi o altri Tumori tessuti molli in età < 30 anni                 |
|   | 🥅 Familiarità per cataratta infantile o giovanile                                       |
|   | 🥅 Familiarità per displasia retinica                                                    |
|   | 🥅 Familiarità per galucoma congenito                                                    |
|   | 🥅 Familiarità per altra alterazione "grave"visiva nell'infanzia (età prescolare)        |
|   | 🔲 Clinica positiva per prematurità grave (che ha necessitato ricovero in Pat Neo o TIN) |
|   | 🔲 Coagulopatia neonatale/Piastrinopenia severa                                          |
|   | 🥅 Asfissia (Apgar <7 a 5 minuti)                                                        |
|   | Infezioni congenite (TORCH, Lue, etc.)                                                  |
|   | Anomalie anatomiche distretto oculare:                                                  |
|   | Sindrome malformativa/cromosomopatia                                                    |
|   | Errore congenito del metabolismo                                                        |
|   | 🥅 Red Reflex dubbio o patologico                                                        |
|   | altro 1: specificare                                                                    |
|   | altro 2: specificare                                                                    |
|   | 🔲 altro 3: specificare                                                                  |

I fattori di rischio sono quelli della check list proposta come allegato alle linee di indirizzo per gli Screening (DGR 1647del 2011). Per il loro aggiornamento all'interno del programma cfr sopra la sezione screening uditivo.

NB: Se non viene "spuntata" la presenza dei fattori di rischio il programma li considera "assenti".

Il programma permette la registrazione del Red Reflex: data di esecuzione (l'ora non è obbligatoria!), l'uso di midriasi farmacologica o no, il risultato (attraverso un menù a tendina: normale, dubbio, patologico), la sede di esecuzione e l'operatore.

| Red Reflex             |                        |
|------------------------|------------------------|
| data ed ora            | 03/10/2012 :           |
| Midriasi farmacologica |                        |
| Risultato              | Dubbio 👻               |
| Reparto esecuzione     | Nido 🗸                 |
| Sede                   | ■                      |
| Operatore              | Pediatra/Neonatologo 👻 |
|                        |                        |
| RICHIESTA visita ocu   | listica:               |

Permette anche la registrazione della richiesta della visita oculistica (cfr figure sopra e sottostanti)

| RICHIESTA visita oculisti | ca: 🔽    |
|---------------------------|----------|
| in regime (*)             | <b>▼</b> |
| Reparto esecuzione        | ▼        |
| Sede                      | •        |

E, successivamente l'esecuzione della stessa con il risultato e l'eventuale proposta per un ulteriore approfondimento con la Visita Oculistica Pediatrica (cfr sotto).

| Visita Oculistica             |   |
|-------------------------------|---|
| Data ed ora                   |   |
| Reparto esecuzione            | ▼ |
| Sede                          | ▼ |
| Obiettività distretto oculare | • |
| Risultato Foo                 | ▼ |
| Altro                         |   |

Il programma permette di registrare il risultato del Foo attraverso un menù a tendina (cfr figura successiva)

| SEZIONE VISITA OCULISTICA      |                                                                                                    |  |
|--------------------------------|----------------------------------------------------------------------------------------------------|--|
| Visita Oculistica              |                                                                                                    |  |
| Data ed ora                    |                                                                                                    |  |
| Reparto esecuzione             | ▼                                                                                                    |  |
| Sede                           |                                                                                                    |  |
| Obiettività distretto oculare  | ▼                                                                                                    |  |
| Risultato Foo                  | ROP di grado                                                                                                   |  |
| Altro                          | normale bilateralmente<br>dubbio diagnostico per                                                               |  |
| posto per visita oculistica PE | ROP di grado<br>cataratta congenita tipo<br>glaucoma congenito<br>difetto di rifrazione grave<br>retinellatema |  |
| C                              | altra patologia                                                                                                |  |

Il programma permette di registrare la prenotazione e l'effettuazione della vista Oculistica pediatrica, ed il referto (selezione della diagnosi attraverso il menù a tendina; nel caso si opti per "altro" si potrà digitare la patologica riscontrata)

| Con prenotazione il (*):      |                       |
|-------------------------------|-----------------------|
| Presso (*):                   | ▼                     |
| SEZIONE DIAGNOSI - Visita     | Oculistica Pediatrica |
| Data ed ora                   |                       |
| Reparto esecuzione            |                       |
| Sede                          | Regione 👻             |
| Obiettività distretto oculare |                       |
| Risultato Foo                 |                       |
| Altro                         |                       |
| Rischio Prognostico           | Ipovisione: 👻         |

# SEZIONE ALLATTAMENTO

Deve essere compilata al momento della dimissione.

In questa sezione viene registrata l'alimentazione del neonato durante il ricovero.

Va inserito se nell'anamnesi della madre c'è diabete pregravidico o in questa gravidanza in quanto questa informazione non è contenuta nel CedAP.

Il tipo di allattamento viene scelto attraverso un menù a tendina

| BAMBINO UDITO VISTA SATURIMETRIA Monito                                                                                                    | oraggio ALLATTAMENTO                                                                     |  |
|----------------------------------------------------------------------------------------------------|------------------------------------------------------------------------------------------|--|
| DATI ANAMNESTICI GRAVIDANZA e PARTO                                                                                                    |                                                                                          |  |
| Diabete in gravidanza (gestazionale): 🔲 Diabete pregra                                                                                                    | avidico: 🔟                                                                               |  |
|                                                                                                    |                                                                                          |  |
| ALLATTAMENTO                                                                                                    |                                                                                          |  |
| ALLATTAMENTO                                                                                                    |                                                                                          |  |
| ALLATTAMENTO<br>Allattamento durante l'intero ricovero (da nascita a dimissione):                                                                                | solo latte materno 👻                                                                     |  |
| ALLATTAMENTO<br>Allattamento durante l'intero ricovero (da nascita a dimissione):<br>Allattamento a 48 ore di vita:                                              | solo latte materno 👻                                                                     |  |
| ALLATTAMENTO<br>Allattamento durante l'intero ricovero (da nascita a dimissione):<br>Allattamento a 48 ore di vita:<br>Determinazione della glicemia al neonato: | solo latte materno<br>solo latte materno<br>ESEGUITA<br>per diabete materno pregravidico |  |

Attualmente il programma prevede la registrazione dell'allattamento durante l'intero ricovero ed anche un secondo item "allattamento a 48 di vita". Si tratta della stessa voce presente nel CeDAP. E' già prevista una sua modifica per il 2013.

Per meglio comprendere le scelte di alimentazione viene anche richiesto se per quel neonato è stata effettuata la determinazione della glicemia ed, in caso affermativo, la motivazione (da scegliere attraverso un apposito menù a tendina) ed il valore più basso registrato.

### **SEZIONE SATURIMETRIA**

Il programma permette per i Punti Nascita che lo desiderano di registrare la saturazione O2 predimissione.

## Screening Saturimetria

| BAMBINO U         | JDITO VISTA          | SATURIMETRIA | Monitoraggio ALLATTAMEN | то           |
|-------------------|----------------------|--------------|-------------------------|--------------|
| Ecografia morfolo | gica (II trimestre): | ESEGUITA 🔻   | Ecoardiografia fetale:  | NON ESEGUITA |
| PULSOSSIMETRIA    |                      |              |                         |              |
| 1^ valutazione:   | Data:                | 03/10/2012   | Ora:                    | 13 :         |
|                   | Sat 02 mana dv:      | 98 96        | Sat 02 piede:           | 99 %         |

# **ELABORAZIONI**

Il programma prevede diverse possibilità di restituzione dei dati della propria U.O.

 La più completa è quella che consente l'esportazione di un file excel contenente tutti i dati che compongono la parte neonatale" del programma, ivi compresi i dati riguardanti Peso, Età Gestazionale, modalità del parto, etc.

| REGIONE SISTEMA<br>MARCHE STATISTICO                                                                                                    |      |
|----------------------------------------------------------------------------------------------------|------|
| RILEVAZIONE CERTIFICATI DI ASSISTENZA AL PARTO                                                                                                    |      |
| HOME CEDAP SCREENING STATISTICHE ESPORTAZIONI CONTATI LOGOUT                                                                                                    |      |
| Il Certificato di Assistenza al Parto (CedAP) fornisce informazioni di carattere sanitario, epidemiologico e socio-demografico attraverso la rilevazione degli eventi<br>nascita, di nati-mortalità e di nati affetti da malformazioni, dati rilevanti ai fini della sanità pubblica, necessari per la programmazione sanitaria nazionale e regionale. | di   |
| A livello nazionale, i criteri generali sono dettati dal Ministero della Salute con Decreto 16 luglio 2001 n.349 e le modalità di attuazione sono indicate dalla Circol.<br>Ministeriale n.15 del 19/12/2001 del Ministero della Salute.                                                                                                    | are  |
| La Regione Marche ha attivato la rilevazione integrando il tracciato previsto dal decreto ministeriale con alcune informazioni ritenute indispensabili ai fini de<br>programmazione regionale.                                                                                                    | ella |
| Le specifiche tecniche del flusso informativo sono annualmente comunicate con nota della P.F. Sistema Informativo Statistico.                                                                                                    |      |
|                                                                                                    |      |
|                                                                                                    |      |
|                                                                                                    |      |
| Nota e modulistica Regione Marche - CEDAP 2011                                                                                                    |      |
| Manuale Utente per l'utilizzo dell'applicativo                                                                                                    |      |
| Nota: Scaricare e installare i seguenti <u>Certificati di Sicurezza</u> per risolvere gli avvisi di protezione.                                                                                                    |      |
|                                                                                                    | 8    |
| Terms Of Use   Privacy Statement<br>Via Gentile da Fabriano 2/4- 60125 ANCONA   Tel: 071-806.4470 - Fax: 071-806.4480                                                                                                    |      |

Per ottenere il file attivare la "linguetta" ESPORTAZIONE e poi quella EXCEL (cfr figura sopra). A questo punto compare una finestra che permette di scegliere l'arco temporale che interessa ed attivare la composizione del foglio excel. Questo può essere anche "salvato con nome" e modificato poi secondo le necessità.

2) La seconda è l'opzione STATISTICHE che permette la costruzione di "query" impostando specifici filtri. Questa parte è ancora in fase sperimentale

| HOME CEDAP SCREENING STATISTICHE ESPORTAZIONI CONTATTI LOGOUT                                             |
|----------------------------------------------------------------------------------------------------|
| Statistiche                                                                                               |
| Filtri                                                                                                    |
| Data nascita dal al                                                                                       |
| AND 💌 Età gestazionale da a AND 💌 Peso alla Nascita da a                                                  |
| AND W modalità del parto E W W AND W Sesso E W W                                                          |
| AND V Ospedale di Nascita 🔹 V                                                                             |
| AND 🖤 area vasta 🔹 🔍 🛛 💌 AND 🖤 regione 💷 🔍                                                                |
| Filtri specifici per estrazioni CEDAP                                                                     |
| AND W genere parto - W M AND W vitalità - W M                                                             |
| AND 💘 età madre da a AND 💓 cittadinanza madre = 💓 💌                                                       |
| AND V stato CEDAP = V tuti V                                                                              |
| Filtri specifici per estrazioni SCREENING                                                                 |
| AND 🕑 Data dimissione dal al                                                                              |
| AND 💙 dimissio da nido ospedale di nascita = 💙 🔍                                                          |
| AND 💙 allattamento - glicemia < 🔍 🕐 mg/dl. (applicato solo alle variabili di monitoraggio "allattamento") |
| Raggruppa pers                                                                                            |
| Seleziona la tabella di indicatori da calcolare:                                                          |
| Numero Nati (nel periodo Data Nasota impostato)                                                           |
| Visualizza                                                                                                |

3)La terza sarà la possibilità di estrarre dei REPORT similmente a quanto attualmente possibile per i CeDAP. Questa parte verrà implementata dietro suggerimenti degli utilizzatori.

# POSSIBILITA' DI VERIFICA DELLA COMPLETEZZA DELL'INSERIMENTO NEONATI

| но                                                                               | ME CE                                                                                                    | EDAP                                                                                                    | RILEVAZIONE                                                                                                    | CERTIFICATI D     | ASSISTENZA            |                                                                                                    |                                                                                                    |                                                                                     |                 |   |
|----------------------------------------------------------------------------------|----------------------------------------------------------------------------------------------------|----------------------------------------------------------------------------------------------------|----------------------------------------------------------------------------------------------------|-------------------|-----------------------|----------------------------------------------------------------------------------------------------|----------------------------------------------------------------------------------------------------|-------------------------------------------------------------------------------------|-----------------|---|
| но<br>Ric                                                                        | оме се                                                                                                    |                                                                                                    |                                                                                                    |                   |                       | AL PARTO                                                                                                    | D                                                                                                    |                                                                                     |                 |   |
| lic                                                                              |                                                                                                    |                                                                                                    | SCREENING STATISTICHE ESPORT                                                                                                    | AZIONI CONTATTI L | LOGOUT ROBERTA FREDDA | RA                                                                                                    |                                                                                                    |                                                                                     |                 |   |
| lic                                                                              | _                                                                                                    |                                                                                                    |                                                                                                    |                   |                       |                                                                                                    |                                                                                                    |                                                                                     |                 |   |
|                                                                                  | erca Scr                                                                                                    | eening                                                                                                    |                                                                                                    |                   |                       |                                                                                                    |                                                                                                    |                                                                                     |                 |   |
| trut                                                                             | tura Ospedalie                                                                                                    | era: 110104 - F                                                                                                    | RESIDIO OSPEDALIERO ZT 4 - SENIGALLIA                                                                                                    | ~                 |                       |                                                                                                    |                                                                                                    |                                                                                     |                 |   |
| om                                                                               | e.<br>10me:                                                                                                    |                                                                                                    |                                                                                                    |                   |                       |                                                                                                    |                                                                                                    |                                                                                     |                 |   |
| om                                                                               | e madre:                                                                                                    |                                                                                                    |                                                                                                    |                   |                       |                                                                                                    |                                                                                                    |                                                                                     |                 |   |
| ogr                                                                              | nome madre:                                                                                                    |                                                                                                    |                                                                                                    |                   |                       |                                                                                                    |                                                                                                    |                                                                                     |                 |   |
|                                                                                  | di enerite:                                                                                                    | da( 01/09                                                                                                    | a( 20/09/2012                                                                                                    |                   |                       |                                                                                                    |                                                                                                    |                                                                                     |                 |   |
|                                                                                  |                                                                                                    |                                                                                                    |                                                                                                    |                   |                       |                                                                                                    |                                                                                                    |                                                                                     |                 |   |
| D                                                                                | ID Cedap                                                                                                    | <u>Struttura</u>                                                                                                    | Cerca Screening                                                                                                    | Bambino           | Madre                 | Data Nascita                                                                                                    | <u>Comune Nascita</u>                                                                                                    | Prov.                                                                               | Pediatra        |   |
| D<br>58                                                                          | ID Cedap<br>22891                                                                                                    | <u>Struttura</u><br>110104                                                                                              | Cerca Screening Nome Struttura PRESIDIO OSPEDALIERO ZT 4 - SENIGALLIA                                                                                                    | Bambino           | Madre                 | Data Nascita<br>01/09/2012                                                                                                    | <u>Comune Nascita</u><br>Senigallia                                                                                                    | Prov.                                                                               | <u>Pediatra</u> |   |
| D<br>58<br>89                                                                    | ID Cedap<br>22891<br>22915                                                                                                    | <u>Struttura</u><br>110104<br>110104                                                                                    | Cerca Screening Nome Strutture PRESIDIO OSPEDALIERO ZT 4 - SENIGALLIA PRESIDIO OSPEDALIERO ZT 4 - SENIGALLIA                                                                                                    | Bambino           | Madre                 | Data Nascita<br>01/09/2012<br>03/09/2012                                                                                                    | <u>Comune Nascita</u><br>Senigallia<br>Senigallia                                                                                                    | Prov.<br>AN<br>AN                                                                   | Pediatra        | 2 |
| D<br>58<br>89<br>90                                                              | 1D Cedap<br>22891<br>22915<br>22969                                                                                                    | <u>Struttura</u><br>110104<br>110104<br>110104                                                                          | Cerca Screening<br>Nome Struttura<br>PRESIDIO OSPEDALIERO ZT 4 - SENIGALIJA<br>PRESIDIO OSPEDALIERO ZT 4 - SENIGALIJA<br>PRESIDIO OSPEDALIERO ZT 4 - SENIGALIJA                                                                                                    | Bambino           | Madre                 | Data Nascita           01/09/2012           03/09/2012           04/09/2012                                                                                                    | Comune Nascita<br>Senigallia<br>Senigallia<br>Senigallia                                                                                                    | Prov.<br>AN<br>AN<br>AN                                                             | Pediatra        | Ē |
| <b>D</b><br>58<br>89<br>90                                                       | <b>ID Cedap</b><br>22891<br>22915<br>22969<br>22936                                                                                                    | <b>Struttura</b><br>110104<br>110104<br>110104<br>110104                                                                | Cerca Screening  Nome Struttura  PRESIDIO OSPEDALIERO ZT 4 - SENIGALLIA  PRESIDIO OSPEDALIERO ZT 4 - SENIGALLIA  PRESIDIO OSPEDALIERO ZT 4 - SENIGALLIA                                                                                                    | Bambino           | Madre                 | Data Nascita           01/09/2012           03/09/2012           04/09/2012           04/09/2012                                                                                                    | Comune Nascita<br>Senigalila<br>Senigalila<br>Senigalila<br>Senigalila                                                                                                   | Prov.<br>AN<br>AN<br>AN<br>AN                                                       | <u>Pediatra</u> |   |
| D<br>68<br>89<br>90<br>14                                                        | ID_Cedap<br>22891<br>22915<br>22969<br>22936<br>22945                                                                                                    | <b>Struttura</b><br>110104<br>110104<br>110104<br>110104<br>110104                                                      | Cerca Screening           Nome Struttura           PRESIDIO OSPEDALIERO ZT 4 - SENIGALLIA           PRESIDIO OSPEDALIERO ZT 4 - SENIGALLIA           PRESIDIO OSPEDALIERO ZT 4 - SENIGALLIA           PRESIDIO OSPEDALIERO ZT 4 - SENIGALLIA           PRESIDIO OSPEDALIERO ZT 4 - SENIGALLIA                                                                                                    | Bambino           | Madre                 | Data Nascita<br>01/09/2012<br>03/09/2012<br>04/09/2012<br>03/09/2012                                                                                                    | Comune Nascita<br>Senigallia<br>Senigallia<br>Senigallia<br>Senigallia<br>Senigallia                                                                                     | Prov.<br>AN<br>AN<br>AN<br>AN<br>AN                                                 | <u>Pediatra</u> |   |
| 10<br>68<br>89<br>90<br>14<br>15<br>21                                           | <b>ID_Cedap</b><br>22891<br>22915<br>22969<br>22936<br>22945<br>22987                                                                                                    | <b>Struttura</b><br>110104<br>110104<br>110104<br>110104<br>110104<br>110104                                            | Cerca Screening           Nome Struttura           PRESIDIO OSPEDALIERO ZT 4 - SENIGALLIA           PRESIDIO OSPEDALIERO ZT 4 - SENIGALLIA           PRESIDIO OSPEDALIERO ZT 4 - SENIGALLIA           PRESIDIO OSPEDALIERO ZT 4 - SENIGALLIA           PRESIDIO OSPEDALIERO ZT 4 - SENIGALLIA           PRESIDIO OSPEDALIERO ZT 4 - SENIGALLIA                                                                                                    | Bambino           | Madre                 | Data Nascita<br>01/09/2012<br>03/09/2012<br>04/09/2012<br>03/09/2012<br>05/09/2012                                                                                                    | Comune Nascita<br>Senigallia<br>Senigallia<br>Senigallia<br>Senigallia<br>Senigallia                                                                                     | Prov.<br>AN<br>AN<br>AN<br>AN<br>AN<br>AN                                           | Pediatra        |   |
| D<br>68<br>89<br>90<br>14<br>15<br>21<br>03                                      | ID. Cedap           22891           22915           22936           22945           22987           23788                                                                                | <b>Struttura</b><br>110104<br>110104<br>110104<br>110104<br>110104<br>110104<br>110104                                  | Cerca Screening           Nome Struttura           PRESIDIO OSPEDALIERO ZT 4 - SENIGALLIA           PRESIDIO OSPEDALIERO ZT 4 - SENIGALLIA           PRESIDIO OSPEDALIERO ZT 4 - SENIGALLIA           PRESIDIO OSPEDALIERO ZT 4 - SENIGALLIA           PRESIDIO OSPEDALIERO ZT 4 - SENIGALLIA           PRESIDIO OSPEDALIERO ZT 4 - SENIGALLIA           PRESIDIO OSPEDALIERO ZT 4 - SENIGALLIA           PRESIDIO OSPEDALIERO ZT 4 - SENIGALLIA                                                                                                    | Bambino           | Madre                 | Data Nascita           01/09/2012           03/09/2012           04/09/2012           03/09/2012           03/09/2012           05/09/2012           29/09/2012                                                                                                    | Comune Nascita<br>Senigallia<br>Senigallia<br>Senigallia<br>Senigallia<br>Senigallia<br>Senigallia                                                                       | Prov.<br>AN<br>AN<br>AN<br>AN<br>AN<br>AN<br>AN                                     | Pediatra        |   |
| (D)<br>68<br>89<br>90<br>14<br>15<br>21<br>03<br>04                              | <b>ID Cedap</b><br>22891<br>22915<br>22969<br>22936<br>22945<br>22987<br>23788<br>23755                                                                                                  | <b>Struttura</b><br>110104<br>110104<br>110104<br>110104<br>110104<br>110104<br>110104<br>110104                        | Cerca Screening           Nome Struttura           PRESIDIO OSPEDALIERO ZT 4 - SENIGALLIA           PRESIDIO OSPEDALIERO ZT 4 - SENIGALLIA           PRESIDIO OSPEDALIERO ZT 4 - SENIGALLIA           PRESIDIO OSPEDALIERO ZT 4 - SENIGALLIA           PRESIDIO OSPEDALIERO ZT 4 - SENIGALLIA           PRESIDIO OSPEDALIERO ZT 4 - SENIGALLIA           PRESIDIO OSPEDALIERO ZT 4 - SENIGALLIA           PRESIDIO OSPEDALIERO ZT 4 - SENIGALLIA           PRESIDIO OSPEDALIERO ZT 4 - SENIGALLIA           PRESIDIO OSPEDALIERO ZT 4 - SENIGALLIA                                                                                                    | Bambino           | Madre                 | Data Nascita           01/09/2012           03/09/2012           04/09/2012           04/09/2012           03/09/2012           03/09/2012           28/09/2012           28/09/2012                                                                                                    | Comune Nascita<br>Senigallia<br>Senigallia<br>Senigallia<br>Senigallia<br>Senigallia<br>Senigallia                                                                       | Prov.<br>AN<br>AN<br>AN<br>AN<br>AN<br>AN<br>AN<br>AN                               | Pediatra        |   |
| 10<br>68<br>89<br>90<br>14<br>15<br>21<br>03<br>04<br>20                         | <b>ID Cedap</b><br>22891<br>22915<br>22969<br>22936<br>22945<br>22987<br>23788<br>23755<br>23574                                                                                         | Struttura<br>110104<br>110104<br>110104<br>110104<br>110104<br>110104<br>110104<br>110104<br>110104                     | Cerca Screening           Nome Struttura           PRESIDIO OSPEDALIERO ZT 4 - SENIGALLIA           PRESIDIO OSPEDALIERO ZT 4 - SENIGALLIA           PRESIDIO OSPEDALIERO ZT 4 - SENIGALLIA           PRESIDIO OSPEDALIERO ZT 4 - SENIGALLIA           PRESIDIO OSPEDALIERO ZT 4 - SENIGALLIA           PRESIDIO OSPEDALIERO ZT 4 - SENIGALLIA           PRESIDIO OSPEDALIERO ZT 4 - SENIGALLIA           PRESIDIO OSPEDALIERO ZT 4 - SENIGALLIA           PRESIDIO OSPEDALIERO ZT 4 - SENIGALLIA           PRESIDIO OSPEDALIERO ZT 4 - SENIGALLIA           PRESIDIO OSPEDALIERO ZT 4 - SENIGALLIA                                                                                                    | Bambino           | Madre                 | Data Nascita           01/09/2012           03/09/2012           04/09/2012           03/09/2012           03/09/2012           29/09/2012           28/09/2012           28/09/2012                                                                                                    | Comune Nascita<br>Senigailia<br>Senigailia<br>Senigailia<br>Senigailia<br>Senigailia<br>Senigailia<br>Senigailia                                                         | Prov.<br>AN<br>AN<br>AN<br>AN<br>AN<br>AN<br>AN<br>AN<br>AN                         | Pediatra        |   |
| ID<br>68<br>89<br>90<br>14<br>15<br>21<br>03<br>04<br>20<br>64                   | ID Cedap           22891           22915           22960           22936           22945           2297           2378           2375           23574           23266                    | <b>Struttura</b><br>110104<br>110104<br>110104<br>110104<br>110104<br>110104<br>110104<br>110104<br>110104              | Cerca Screening           Nome Struttura           PRESIDIO OSPEDALIERO ZT 4 - SENIGALLIA           PRESIDIO OSPEDALIERO ZT 4 - SENIGALLIA           PRESIDIO OSPEDALIERO ZT 4 - SENIGALLIA           PRESIDIO OSPEDALIERO ZT 4 - SENIGALLIA           PRESIDIO OSPEDALIERO ZT 4 - SENIGALLIA           PRESIDIO OSPEDALIERO ZT 4 - SENIGALLIA           PRESIDIO OSPEDALIERO ZT 4 - SENIGALLIA           PRESIDIO OSPEDALIERO ZT 4 - SENIGALLIA           PRESIDIO OSPEDALIERO ZT 4 - SENIGALLIA           PRESIDIO OSPEDALIERO ZT 4 - SENIGALLIA           PRESIDIO OSPEDALIERO ZT 4 - SENIGALLIA           PRESIDIO OSPEDALIERO ZT 4 - SENIGALLIA                                                                                                    |                   | Madre                 | Data Nascita           01/05/2012           03/05/2012           04/05/2012           04/05/2012           05/05/2012           25/05/2012           28/05/2012           23/05/2012           23/05/2012           23/05/2012                                                                                                    | Comune Nascita<br>Senigailia<br>Senigailia<br>Senigailia<br>Senigailia<br>Senigailia<br>Senigailia<br>Senigailia<br>Senigailia<br>Senigailia                             | Prov.<br>AN<br>AN<br>AN<br>AN<br>AN<br>AN<br>AN<br>AN<br>AN<br>AN                   | Pediatra        |   |
| D<br>58<br>59<br>90<br>14<br>15<br>21<br>03<br>04<br>20<br>54                    | ID Cedap           22891           22915           22969           22936           22945           22947           23788           23755           23574           22660           23447 | <b>Struttura</b><br>110104<br>110104<br>110104<br>110104<br>110104<br>110104<br>110104<br>110104<br>110104              | Cerca Screening           Nome Struttura           PRESIDIO OSPEDALIERO ZT 4 - SENIGALLIA           PRESIDIO OSPEDALIERO ZT 4 - SENIGALLIA           PRESIDIO OSPEDALIERO ZT 4 - SENIGALLIA           PRESIDIO OSPEDALIERO ZT 4 - SENIGALLIA           PRESIDIO OSPEDALIERO ZT 4 - SENIGALLIA           PRESIDIO OSPEDALIERO ZT 4 - SENIGALLIA           PRESIDIO OSPEDALIERO ZT 4 - SENIGALLIA           PRESIDIO OSPEDALIERO ZT 4 - SENIGALLIA           PRESIDIO OSPEDALIERO ZT 4 - SENIGALLIA           PRESIDIO OSPEDALIERO ZT 4 - SENIGALLIA           PRESIDIO OSPEDALIERO ZT 4 - SENIGALLIA           PRESIDIO OSPEDALIERO ZT 4 - SENIGALLIA           PRESIDIO OSPEDALIERO ZT 4 - SENIGALLIA           PRESIDIO OSPEDALIERO ZT 4 - SENIGALLIA                                                                                                    |                   | Madre                 | Data Nascita           01/09/2012           03/09/2012           04/09/2012           04/09/2012           03/09/2012           29/09/2012           28/09/2012           28/09/2012           28/09/2012           28/09/2012           28/09/2012           28/09/2012           28/09/2012           28/09/2012           28/09/2012                                                                | Comune Nascite<br>Senigailia<br>Senigailia<br>Senigailia<br>Senigailia<br>Senigailia<br>Senigailia<br>Senigailia<br>Senigailia<br>Senigailia                             | Prov.<br>AN<br>AN<br>AN<br>AN<br>AN<br>AN<br>AN<br>AN<br>AN<br>AN<br>AN             | Pediatra        |   |
| 10<br>68<br>89<br>90<br>14<br>15<br>21<br>03<br>04<br>20<br>64<br>69<br>76       | D. Cedap           22891           22915           22969           22936           22937           22987           23785           23755           23554                                 | <b>Struttura</b><br>110104<br>110104<br>110104<br>110104<br>110104<br>110104<br>110104<br>110104<br>110104<br>110104    | Cerce Screening           Nome Strutture           PRESIDIO OSPEDALIERO ZT 4 - SENIGALLIA           PRESIDIO OSPEDALIERO ZT 4 - SENIGALLIA                                                  |                   | Madre                 | Data Nascita           01/09/2012           03/09/2012           04/09/2012           04/09/2012           05/09/2012           29/09/2012           29/09/2012           28/09/2012           28/09/2012           28/09/2012           28/09/2012           28/09/2012           29/09/2012           29/09/2012           29/09/2012           29/09/2012           29/09/2012                      | Comune Nascite<br>Senigailia<br>Senigailia<br>Senigailia<br>Senigailia<br>Senigailia<br>Senigailia<br>Senigailia<br>Senigailia<br>Senigailia<br>Senigailia<br>Senigailia | Prov.<br>AN<br>AN<br>AN<br>AN<br>AN<br>AN<br>AN<br>AN<br>AN<br>AN<br>AN             | Pediatre        |   |
| 10<br>68<br>89<br>90<br>14<br>15<br>21<br>03<br>04<br>20<br>54<br>39<br>76<br>31 | D. Cedap<br>22891<br>22915<br>22965<br>22945<br>22987<br>22987<br>23785<br>23574<br>23574<br>23266<br>23447<br>23266<br>23447                                                            | Struttura<br>110104<br>110104<br>110104<br>110104<br>110104<br>110104<br>110104<br>110104<br>110104<br>110104<br>110104 | Cerca Screening           Nome Struttura           PRESIDIO OSPEDALIERO ZT 4 - SENIGALLIA           PRESIDIO OSPEDALIERO ZT 4 - SENIGALLIA |                   | Madre                 | Data Nascita           01/09/2012           03/09/2012           04/09/2012           03/09/2012           03/09/2012           03/09/2012           28/09/2012           28/09/2012           28/09/2012           28/09/2012           28/09/2012           28/09/2012           28/09/2012           28/09/2012           28/09/2012           28/09/2012           28/09/2012           28/09/2012 | Comune Nascita<br>Senigallia<br>Senigallia<br>Senigallia<br>Senigallia<br>Senigallia<br>Senigallia<br>Senigallia<br>Senigallia<br>Senigallia<br>Senigallia               | Prov.<br>AN<br>AN<br>AN<br>AN<br>AN<br>AN<br>AN<br>AN<br>AN<br>AN<br>AN<br>AN<br>AN | Pediatra        |   |

La funzione 'ricerca screening' può essere utilizzata per verificare con regolarità l'inserimento di tutti i neonati. Basta selezionare la struttura e l'arco temporale (per esempio l'ultimo mese). Attivando il pulsante 'Cerca Screening' comparirà l'elenco dei neonati inseriti.

Il programma inoltre permetterà, con l'introduzione dei report e con le funzioni "statistica" di verificare anche la completezza dell'inserimento dati relative alle singole "sezioni" del neonato.